## HOW TO LOOK UP A CHECK IN MUNIS

Click FINANCIALS on the tool bar, Scroll to ACCOUNTS PAYABLE, Scroll to VENDOR PROCESSING

## Double Click VENDORS System Eavorites Financials General Revenues Property Revenues Departmental Functions Help A. General Ledger Menu ۲ B. Budget Processing ٠ C. Purchasing ۲ D. Accounts Payable ۶ A. Setup H. Work Orders, Fleet and Facilities ٠ B. Invoice Processing I. Performance Based Budgeting ۶ C. Cash Disbursements J. Student Activity ۲ D. Vendor Processing ٠ A. Vendors

The Vendors screen appears; click the Magnifying Glass on the toolbar and type in your search criteria. NOTE: search "ACTIVE" status vendors when looking for payment of goods and/or services; search "TEMPORARY" status vendors if a refund or reimbursement was issued.

| ⊘ ⊘ ∦<br>Accept Cancel Cut | Copy Pas               | e <b>Q</b> III<br>Find Browse | Query               | 🕂 📝<br>Add Update D |
|----------------------------|------------------------|-------------------------------|---------------------|---------------------|
| Sort                       | General Vend<br>Vendor | or Informa Find a se          | et of data re<br>Er | cords (Ctrl+F)      |
| REQ Vendors                | Alpha                  |                               | Ту                  | /pe                 |
| 1099 Data                  | Status                 |                               |                     | eason               |

Like other screens, the option to search multiple fields may be applied to improve the results. Hit enter on the keyboard or click the green check mark on the toolbar to reveal the outcome.

In the example below, the Active Database is being analyzed for a payment issued to US Bank:

| General | Vendor Infor  | mation        |          |                |
|---------|---------------|---------------|----------|----------------|
| Vendor  |               | +1            | Entity   |                |
| Alpha   | *US BANK      | *             | Туре     |                |
| Status  | ACTIVE        | •             | Reason   |                |
|         |               |               |          |                |
| Main    | General       | Miscellaneous | Contacts | Certifications |
| Contact | t Information | n             |          |                |
| Compa   | any Name      |               |          |                |
|         |               |               |          |                |

If more than one vendor matches your search criteria, scroll through the vendors using the tool circled at the bottom of the screen; make sure you select the correct vendor.

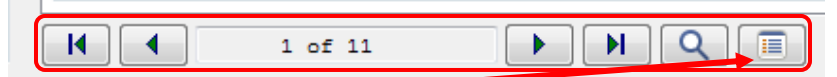

## Here, the Browse button was clicked, which returned the following results:

| Vendor | Alpha Sort Name      | Company Name                 | Status | Address Line 1                 | Default<br>1099 | Address Line 2      | City      | State | Zip Code   |
|--------|----------------------|------------------------------|--------|--------------------------------|-----------------|---------------------|-----------|-------|------------|
| 147329 | US BANK HOME MORTGAG | US BANK HOME MORTGAGE        | Active |                                |                 | 17500 ROCKSIDE RD   | BEDFORD   | OH    | 44146-2099 |
| 253325 | US BANK HOME MORTGAG | US BANK HOME MORTGAGE        | Active |                                |                 | PO BOX 790415       | ST LOUIS  | MO    | 63179-0415 |
| 155427 | US BANK NA           | US BANK NA                   | Active |                                |                 | PO BOX 20005        | OWENSBORO | KY    | 42304-0005 |
| 150454 | US BANK NATIONAL     | US BANK NATIONAL ASSOCIATION | Active | AS ASSIGNEE FOR KONICA MINOLTA |                 | PO BOX 790448       | ST LOUIS  | MO    | 63179-0448 |
| 154074 | US BANK NATIONAL     | US BANK NATIONAL ASSOCIATION | Active |                                |                 | CM-9690             | ST PAUL   | MN    | 55170-9690 |
| 204403 | US BANK NATIONAL     | US BANK NATIONAL ASSOCIATION | Active | ATTN TIM RIEDER                |                 | 10 W BROAD ST FL 12 | COLUMBUS  | OH    | 43215-3418 |
| 216036 | US BANK NATIONAL     | US BANK NATIONAL ASSOCIATION | Active | CM 9581                        |                 | PO BOX 70870        | ST PAUL   | MN    | 55170-9581 |
| 251533 | US BANK NATIONAL     | US BANK NATIONAL ASSOCIATION | Active | US BANK EQUIPMENT FINANCE      |                 | PO BOX 790448       | ST LOUIS  | MO    | 63179-0448 |
| 777777 | US BANK NATIONAL     | US BANK NATIONAL ASSOCIATION | Active | CORPORATE PAYMENT SYSTEMS      |                 | PO BOX 790428       | ST LOUIS  | MO    | 63179-0428 |
| 800012 | US BANK NATIONAL     | US BANK NATIONAL ASSOCIATION | Active | CORP TRUST SERV PRINCIPAL PYMT |                 | 155 E BROAD ST      | COLUMBUS  | OH    | 43215-3609 |
| 800013 | US BANK NATIONAL     | US BANK NATIONAL ASSOCIATION | Active | CORP TRUST SERV INTEREST PYMT  |                 | 60 LIVINGSTON AVE   | ST PAUL   | MN    | 55107-2292 |
|        |                      |                              |        |                                |                 |                     |           |       |            |

Upon determining the correct vendor, double click the record and the Vendors screen appears. Select CHECK INQUIRY from the sidebar on the left.

|                    | General         | Vendor Info            | mation             |
|--------------------|-----------------|------------------------|--------------------|
| Sort               | Vendor          | 777777                 | +1                 |
| REQ Vendors        | Alpha           | US BANK N              | IATIONAL           |
| 1099 Data          | Status          | ACTIVE                 | Ŧ                  |
| Invoice Inquiry    |                 |                        |                    |
| Check Inquiry      | Main<br>Contact | General<br>Information | Miscellaneous      |
| PO Inquiry View    | v checks f      | for the curr           | ent vendor. (C) AL |
| Recurring Invoices | 004             |                        |                    |

To search for checks within a specific date range, select the calendar next to each of the check date fields and choose the payment dates the vendor is inquiring about.

| Accept | ⊘  ▲ □   Cancel Cut Copy                          | Paste Q<br>Find | Browse | Quer | y /   | Add U    | Jpdate     | X<br>Dele | te f | e<br>Print | Display |
|--------|---------------------------------------------------|-----------------|--------|------|-------|----------|------------|-----------|------|------------|---------|
|        | Check Criteria<br>Cash Org/Object<br>Check number | 9999            |        | ]    | 101   | .000     | (          | •••]      |      |            | ]       |
|        | Check date                                        | 08/01/2015      | 😫 to   |      | 08/31 | /2015    | <b>111</b> |           |      |            |         |
|        | Cleared                                           |                 |        | -    | 0     | <b>`</b> | Aug        | ust 2     | 2015 |            | •       |
|        |                                                   |                 |        |      | Sun   | Mon      | Tue        | Wed       | Thu  | Fri        | Sat     |
|        |                                                   |                 |        |      | 26    | 27       | 28         | 29        | 30   | 31         | 1       |
|        |                                                   |                 |        |      | 2     | 3        | 4          | 5         | 6    | 7          | 8       |
|        |                                                   |                 |        |      | 9     | 10       | 11         | 12        | 13   | 14         | 15      |
|        |                                                   |                 |        |      | 16    | 17       | 18         | 19        | 20   | 21         | 22      |
|        |                                                   |                 |        |      | 23    | 24       | 25         | 26        | 27   | 28         | 29      |
|        |                                                   |                 |        |      | 30    | 31       | 1          | 2         | 3    | 4          | 5       |
|        |                                                   |                 |        |      |       |          |            |           |      |            |         |

After selecting the search parameters, hit enter or click the green check mark on the toolbar.

| Accept  | <b>o</b><br>Cancel | ∦<br>Cut | Сору   | Paste | Q<br>Find | Brows | ie Q | 国<br>uery | Add     | Ipdate | X<br>Delete | Print | Display |
|---------|--------------------|----------|--------|-------|-----------|-------|------|-----------|---------|--------|-------------|-------|---------|
| Check # |                    | Chee     | k Date |       | Warrant   |       | Clr  | Cle       | eared D | )ate   | Amount      |       |         |
| 1125875 | 6                  | 08/3     | 1/2015 | (     | 08311501  |       | Y    | 09/       | 11/201  | 15     |             | 3,46  | 4.76    |
|         |                    |          |        |       |           |       |      |           |         |        |             |       |         |

Initial search results reveal the check number (warrant number on the actual instrument), payment issue date, payment redeemed date, and amount disbursed. The Warrant field is the naming convention used by the Auditor's Office to identify a group of invoice batches that were cash disbursed together. If the search reveals multiple outcomes, the view of the report may be manipulated to show the data in a preferred order by clicking the headers within the top row of the report. The Clr & Cleared Date fields are populated in MUNIS by the Treasurer's Office when the physical instrument is presented for payment. Individual payments can be double clicked to reveal more detailed information, including the Invoice Number(s), Invoice Date(s), Purchase Order Number(s), and Voucher Number(s).

|             | Check Header                                                                                      |                                                                            |                                                                                  |                                                                                  |                                                                    |                                                                    |
|-------------|---------------------------------------------------------------------------------------------------|----------------------------------------------------------------------------|----------------------------------------------------------------------------------|----------------------------------------------------------------------------------|--------------------------------------------------------------------|--------------------------------------------------------------------|
| GL Summary  | Vendor                                                                                            | 777777                                                                     | Remit                                                                            | 0 US I                                                                           | BANK NATIONAL AS                                                   | SOCIATION                                                          |
| Check Audit | Cash Account                                                                                      | 9999                                                                       | 101000                                                                           |                                                                                  | CASH                                                               | ł                                                                  |
|             | Check number                                                                                      | 11258                                                                      | 756 Nor                                                                          | mal                                                                              |                                                                    |                                                                    |
|             | Check date                                                                                        | 08/31/2015                                                                 | Amount                                                                           |                                                                                  | 3,464.76                                                           |                                                                    |
|             | Status: Cleared                                                                                   | 09/11/2015                                                                 |                                                                                  |                                                                                  |                                                                    |                                                                    |
|             | Warrant                                                                                           | 08311501                                                                   |                                                                                  |                                                                                  |                                                                    |                                                                    |
|             | Check Detail                                                                                      |                                                                            |                                                                                  |                                                                                  |                                                                    |                                                                    |
|             |                                                                                                   |                                                                            |                                                                                  |                                                                                  |                                                                    |                                                                    |
|             | Invoice                                                                                           | In                                                                         | v Date                                                                           | РО                                                                               | Voucher                                                            | Amount                                                             |
|             |                                                                                                   |                                                                            |                                                                                  |                                                                                  |                                                                    |                                                                    |
|             | GREER-NACo 80t                                                                                    | h 08                                                                       | /11/2015                                                                         | 50100039                                                                         | 114742                                                             | 492.52                                                             |
|             | JANAS-NACo 80t                                                                                    | L 00                                                                       |                                                                                  |                                                                                  |                                                                    |                                                                    |
|             |                                                                                                   | n 08                                                                       | /11/2015                                                                         | 50100035                                                                         | 114751                                                             | 962.54                                                             |
|             | LUCKHAUPT-NA                                                                                      | n 08<br>Co80th 08                                                          | /11/2015<br>/11/2015                                                             | 50100035<br>50100033                                                             | 114751<br>114755                                                   | 962.54<br>455.52                                                   |
|             | LUCKHAUPT-NA<br>OGRADY-NACo 8                                                                     | n 08<br>Co 80th 08<br>80th-1 08                                            | /11/2015<br>/11/2015<br>/11/2015                                                 | 50100035<br>50100033<br>50100046                                                 | 114751<br>114755<br>114758                                         | 962.54<br>455.52<br>225.00                                         |
|             | LUCKHAUPT-NA<br>OGRADY-NACo 8<br>OGRADY-NACo 8                                                    | n 08<br>Co 80th 08<br>30th-1 08<br>30th 08                                 | /11/2015<br>/11/2015<br>/11/2015<br>/11/2015                                     | 50100035<br>50100033<br>50100046<br>50100043                                     | 114751<br>114755<br>114758<br>114756                               | 962.54<br>455.52<br>225.00<br>493.83                               |
|             | LUCKHAUPT-NA<br>OGRADY-NACo 8<br>OGRADY-NACo 8<br>RUMMEL-NACo 8                                   | n 08<br>Co 80th 08<br>80th-1 08<br>80th 08<br>80th 08                      | /11/2015<br>/11/2015<br>/11/2015<br>/11/2015<br>/11/2015                         | 50100035<br>50100033<br>50100046<br>50100043<br>50100044                         | 114751<br>114755<br>114758<br>114756<br>114759                     | 962.54<br>455.52<br>225.00<br>493.83<br>381.45                     |
|             | LUCKHAUPT-NA<br>OGRADY-NACo 8<br>OGRADY-NACo 8<br>RUMMEL-NACo<br>RYZNAR-NACo 8                    | n 08<br>Co 80th 08<br>30th-1 08<br>30th 08<br>80th 08<br>0th 08            | /11/2015<br>/11/2015<br>/11/2015<br>/11/2015<br>/11/2015<br>/11/2015             | 50100035<br>50100033<br>50100046<br>50100043<br>50100044<br>50100045             | 114751<br>114755<br>114758<br>114756<br>114759<br>114760           | 962.54<br>455.52<br>225.00<br>493.83<br>381.45<br>328.90           |
|             | LUCKHAUPT-NA<br>OGRADY-NACo 8<br>OGRADY-NACo 8<br>RUMMEL-NACo 8<br>RYZNAR-NACo 8<br>WILSON - NACo | n 08<br>Co 80th 08<br>30th-1 08<br>30th 08<br>30th 08<br>0th 08<br>80th 08 | /11/2015<br>/11/2015<br>/11/2015<br>/11/2015<br>/11/2015<br>/11/2015<br>/11/2015 | 50100035<br>50100033<br>50100046<br>50100043<br>50100044<br>50100045<br>50100032 | 114751<br>114755<br>114758<br>114756<br>114759<br>114760<br>115403 | 962.54<br>455.52<br>225.00<br>493.83<br>381.45<br>328.90<br>125.00 |

The actual Org, Object & Proj codes may be seen if GL Summary, found on the sidebar, is clicked.

| Vendor           | 777777     | Remit | 0      | US BANK NATIONA | AL ASSOCIATIO |
|------------------|------------|-------|--------|-----------------|---------------|
| Cash Account     | 9999       | 10100 | 0      |                 | CASH          |
| Check number     | 11258      | 8756  | lormal |                 |               |
| Check date       | 08/31/2015 | Amoun | t      | 3,464.76        | ]             |
| Status: Cleared  | 09/11/2015 |       |        |                 |               |
| Warrant          | 08311501   |       |        |                 |               |
|                  | ion        |       |        |                 |               |
| Account Informat |            |       |        |                 |               |
| Account Informat | Object     | Proj  | Desc   | Amount          |               |

Return to the Vendors screen by clicking the red icon on the toolbar three times.

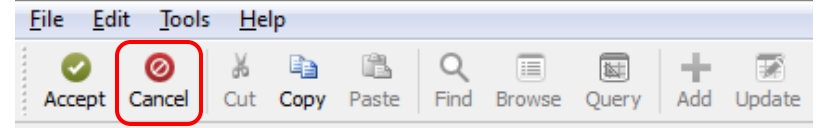